# Le⊤h e Proje∱ts

#### Recupera tu licencia de Windows desde el disco duro

# **Introduccion**

A veces puede ocurrir un problema con Windows 2000, XP o Vista, no podemos repararlo, y la única solución es <u>empezar desde 0.</u> También, el disco duro se ha dañado, o tiene varios sectores dañados y Windows no puede iniciar. En estos casos, tenemos que reinstalar Windows, y necesitamos la licencia para hacerlo. ¿Pero que tal si no la tenemos?

Es posible recuperar la licencia de Windows directamente del disco duro con varias herramientas.

#### **Recuperando la licencia**

## Conecta el disco a otra computadora

El primer paso es conectar el disco a otra computadora, donde puedas ver los archivos del disco duro. Tenemos dos opciones. Una es usar el archivo ntuser.dat, localizado en la carpeta del usuario, dentro de la carpeta Documents and Settings, y es parte del registro de este usuario. Cada usuario tiene su propio ntuser.dat. En este ejemplo, tenemos el usuario Optiplex, y su ntuser.dat esta localizado en G:\Documents and Settings\Optiplex. Es recomendado usar el ntuser.dat del usuario mas usado o común en la computadora. Nota que el disco duro es G:\, esto es porque conecté el disco a otra computadora y se le asigno G:\.

| 🔽 Opti                                                                                                    | plex v                                                                                                    | ww.lethe           | online.n      | et           |
|----------------------------------------------------------------------------------------------------|----------------------------------------------------------------------------------------------------|--------------------|---------------|--------------|
| <u>F</u> ile <u>E</u>                                                                                                    | dit <u>V</u> iew                                                                                                    | F <u>a</u> vorites | <u>T</u> ools | <u>H</u> elp |
| G<br>Back                                                                                                    | Forv                                                                                                    | vard               | ر<br>Up       | 6<br>Folders |
| Address                                                                                                    | G:\Doo                                                                                                    | cuments an         | d Setting:    | s\Optiplex   |
| Applica Cookies Cookies Cookie | tion Data<br>s<br>pp<br>es<br>settings<br>cent Docum<br>od<br>x's Docum<br>od<br>bod<br>bod<br>bod<br>sets<br>ata<br>R.DAT<br>dat.LOG<br>ini | nents<br>ents      |               |              |

La otra opcion es usar el archivo software localizado en la carpeta G:\windows\System32\config\

| 0           | coi            | nfig         | www.         | lethe        | onlin   | e.net           |              |
|-------------|----------------|--------------|--------------|--------------|---------|-----------------|--------------|
|             | <u>F</u> ile   | <u>E</u> dit | <u>V</u> iew | F <u>a</u> v | orites  | <u>T</u> ools   | <u>H</u> elp |
|             | Ba             | ) .<br>ck    | . Eorw       | ard          | ~ [     | <u>مل</u><br>ال | Folde        |
| 8           | A <u>d</u> dre | ss 应         | C:\WIN       | DOW          | 'S\syst | em32\co         | onfig        |
| ŝ           | syste          | empro        | file         |              |         |                 |              |
|             | Appl           | Event.       | Evt          |              |         |                 |              |
|             | defa           | ult          |              |              |         |                 |              |
| ••          | defa           | ult.bak      | t i          |              |         |                 |              |
| E           | defa           | ult.LOC      | 3            |              |         |                 |              |
| ••          | defa           | ult.sav      |              |              |         |                 |              |
|             | defa           | ult.tmp      | D.LOG        |              |         |                 |              |
|             | Inter          | net.ev       | 't           |              |         |                 |              |
|             | ODia           | ig.evt       |              |              |         |                 |              |
|             | OSes           | ssion.e      | vt           |              |         |                 |              |
|             | SAM            | hale         |              |              |         |                 |              |
| -           | SAM.           | .DdK         |              |              |         |                 |              |
| 1           | SAM            | tmp I        | 06           |              |         |                 |              |
|             | SecE           | -vent F      | =vt          |              |         |                 |              |
|             | SEC            | URITY        |              |              |         |                 |              |
|             | SEC            | URITY.       | bak          |              |         |                 |              |
|             | SEC            | URITY.       | LOG          |              |         |                 |              |
|             | SEC            | URITY.       | tmp.LO       | G            |         |                 |              |
| 10          | softv          | vare 🚽       | ←            |              |         |                 |              |
| •           | softv          | vare.ba      | ak           |              |         |                 |              |
|             | softv          | vare.LO      | OG           |              |         |                 |              |
|             | soft           | vare.sa      | av           |              |         |                 |              |
|             | softv          | vare.tr      | np.LOG       |              |         |                 |              |
|             | SysE           | ent.         | Evt          |              |         |                 |              |
|             | syste          | em           | -            |              |         |                 |              |
| -           | syste          | em.bai       | C C          |              |         |                 |              |
|             | sysu           | em.cov       | G<br>,       |              |         |                 |              |
|             | sveta          | em tm        | nLOG         |              |         |                 |              |
|             | Tem            | pKev I       | 0G           |              |         |                 |              |
|             | user           | diff         |              |              |         |                 |              |
| (m))<br>[]_ | user           | diff.LO      | G            |              |         |                 |              |
|             |                |              |              |              |         |                 |              |

Si no puedes llegar a estos archivos debido a que no tienes acceso (error acceso negado o access deined), puedes leer <u>este articulo</u>. Si el disco duro esta dañado y no puedes llegar a uno de estos archivos, puedes tratar de <u>repararlo</u>. Es recomendado tener ambos archivos, ya que los siguientes pasos a veces solo funcionan con uno de los dos archivos.

# Montando el registro

Ahora usamos una herramienta llamada loadhive.exe <u>(haz clic para descargar)</u> para montar el registro y poder explorarlo desde nuestra computadora. En este ejemplo usamos el archivo ntuser.dat, pero si deseamos montar el archivo llamado software, hacemos lo mismo.

| 쨺 Load             | Hive v1.0                           | ? 🔀        |
|--------------------|-------------------------------------|------------|
| Look in: 隘         | www.letheonline.net 💌 🗲 🔁           | r 🗄 🖬      |
|                    | .DAT                                |            |
|                    |                                     |            |
|                    |                                     |            |
|                    | www.lotho                           | onlino not |
|                    | www.ietne                           | omme.net   |
| File <u>n</u> ame: | NTUSER.DAT                          | Open Hive  |
| Files of type:     | All Files(*.*)                      | Cancel     |
| Copyright          | © 2001, MATCODE http://www.remote-d | rive.com   |

Después de cargar o montar el archivo, recibimos confirmación, pero no hacemos clic en OK. Si hacemos clic en OK, desmontamos el archivo. Tenemos que dejar esta ventana abierta y ahora abrimos el editor del registro. Haz clic en el botón de inicio (Start Button), eliges Ejecutar o Run, y digitas regedit y haz clic en OK o Aceptar.

| Load H | live v1.0                                                                                                    |
|--------|----------------------------------------------------------------------------------------------------|
| •      | The key HKEY_LOCAL_MACHINE\NTUSER was successfuly loaded from the hive E:\desktop\www.letheonline.net\NTUSER.DAT.<br>Now you can use REGEDIT to access this key or press <ok> to unload key and quit program.</ok> |

Después de ejecutar el Registry editor o Editor del registro, navega a HKEY\_LOCAL\_MACHINE y ahí veras NTUSER cual acabas de montar.

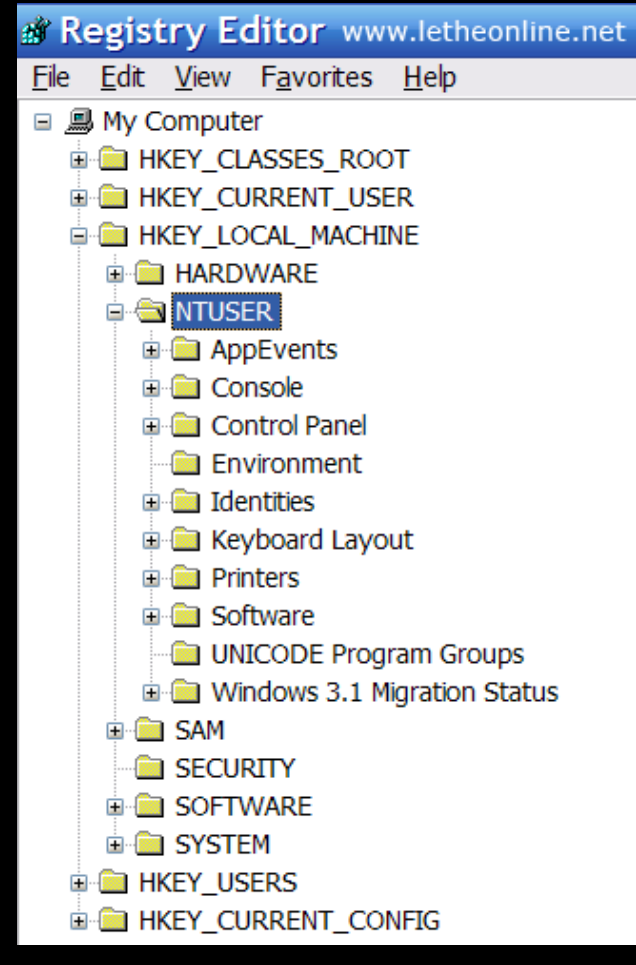

Sigue navegando, debajo de NTUSER, expande Software, después Microsoft, después Windows NT, después haz clic en Current Version. A la derecha, debes ver el DigitalProductID, haz doble clic para editar.

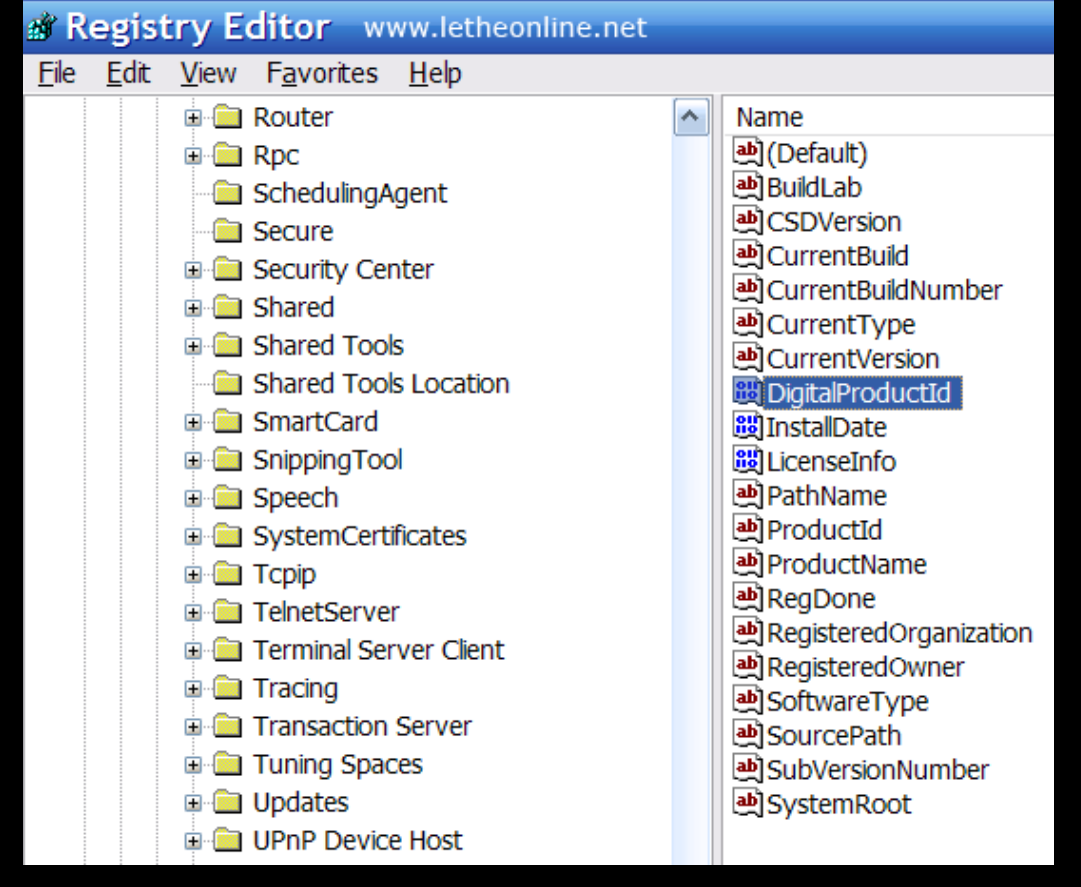

#### Nota

Si no esta el DigitalProductID disponible pues monta o carga el archivo Software. En vez de NTUSER debajo de HKEY\_LOCAL\_ MACHINE, después de montar el archivo software, este será SOFTWARE\_00. Si usas el método de montar ntuser.dat y no encuentras DigitalProductID, pues trata navegando a Software, después Microsoft, después Internet Explorer, después Registration.

Después de hacer doble clic en DigitalProductID, tienes que fijarte en varios números, resaltado en la imagen abajo. Podemos ver que tenemos 15 pares de 00. En realidad, estos 00 pueden ser diferentes números, como 4F 55 7D 3E, etc.

| Edit Binary Value                                                                                                    | ? 🔀   |
|----------------------------------------------------------------------------------------------------|-------|
| Value <u>n</u> ame:<br>DigitalProductId<br><u>V</u> alue data:                                                                                                    |       |
| 0000<br>0008<br>0010<br>0018<br>0020<br>0028<br>0030 00 00 00 00 00 00 00 00 00<br>0038 00 00 00 00 00 00 00 00<br>0040 00 00 00 00 00 00 00 00<br>0044<br>0050<br>0058<br>0060 |       |
| www.letheonline.net                                                                                                    | ancel |

Ahora usamos la herramienta XP Key Decrypt (<u>Haz clic para descargar</u>), donde digitamos los 15 pares de números y la clave o licencia es revelada despues de hacer clic en Decode Key. En este ejemplo muestro una licencia o clave falsa, ya que digite todo como 00.

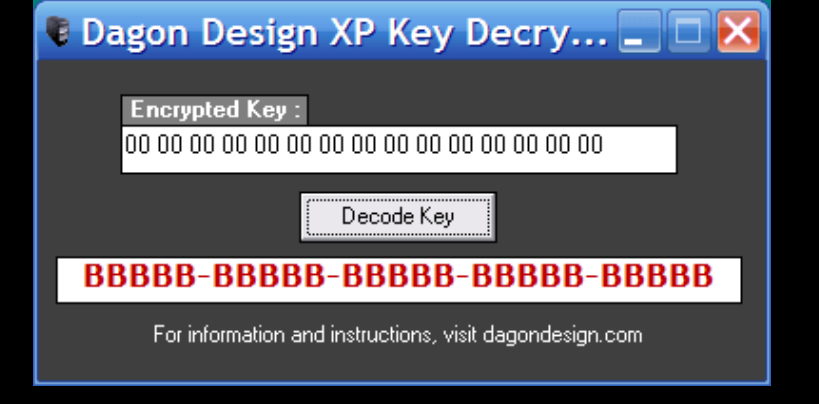

## <u>Subir</u>

Articulo traducido por Joshua Marius Espinal LeThe www.letheonline.net Articulo Original por: <u>Dagon Design</u> Marzo 10 2008, 11:52:02